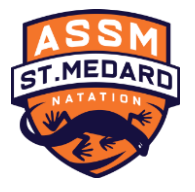

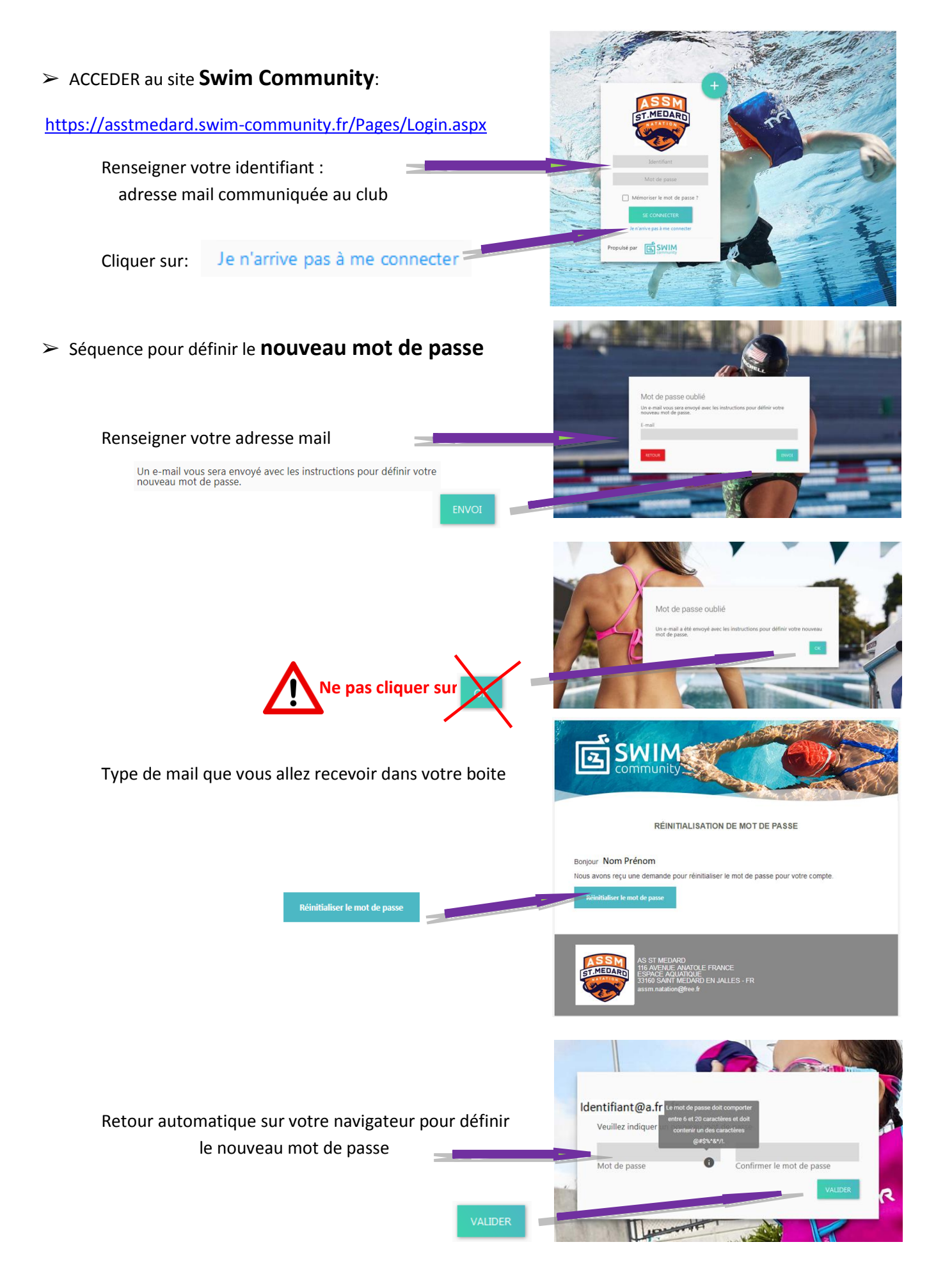

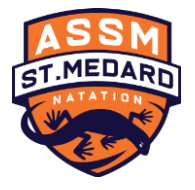

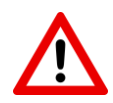

*'Les comptes que nous avons créé sont les comptes des Membre principaux dont les <i>identifiants sont les adresses mails fournies lors de l'inscription de la saison précédente.* 

#### Première étape : Vérification des informations du Membre principal

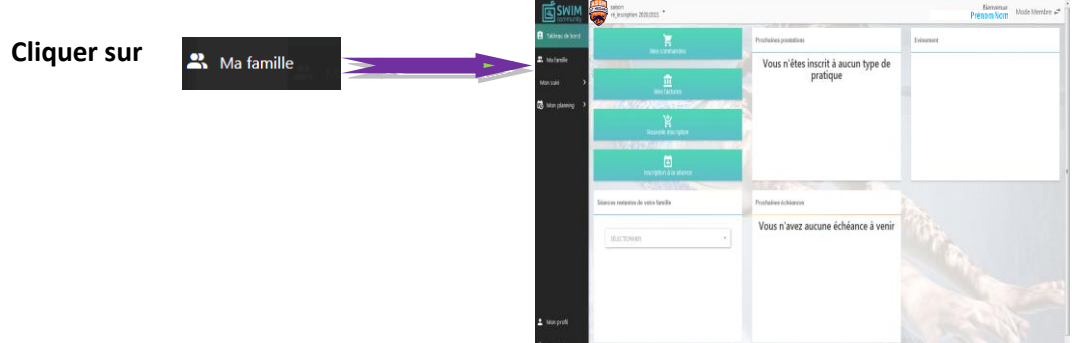

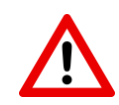

Si plusieurs membres ont la **même adresse mail** ils sont rattachés au compte d'un **Membre principal** et ils sont considérés comme membres de la même famille "**conjoint**" ou "**enfant**".

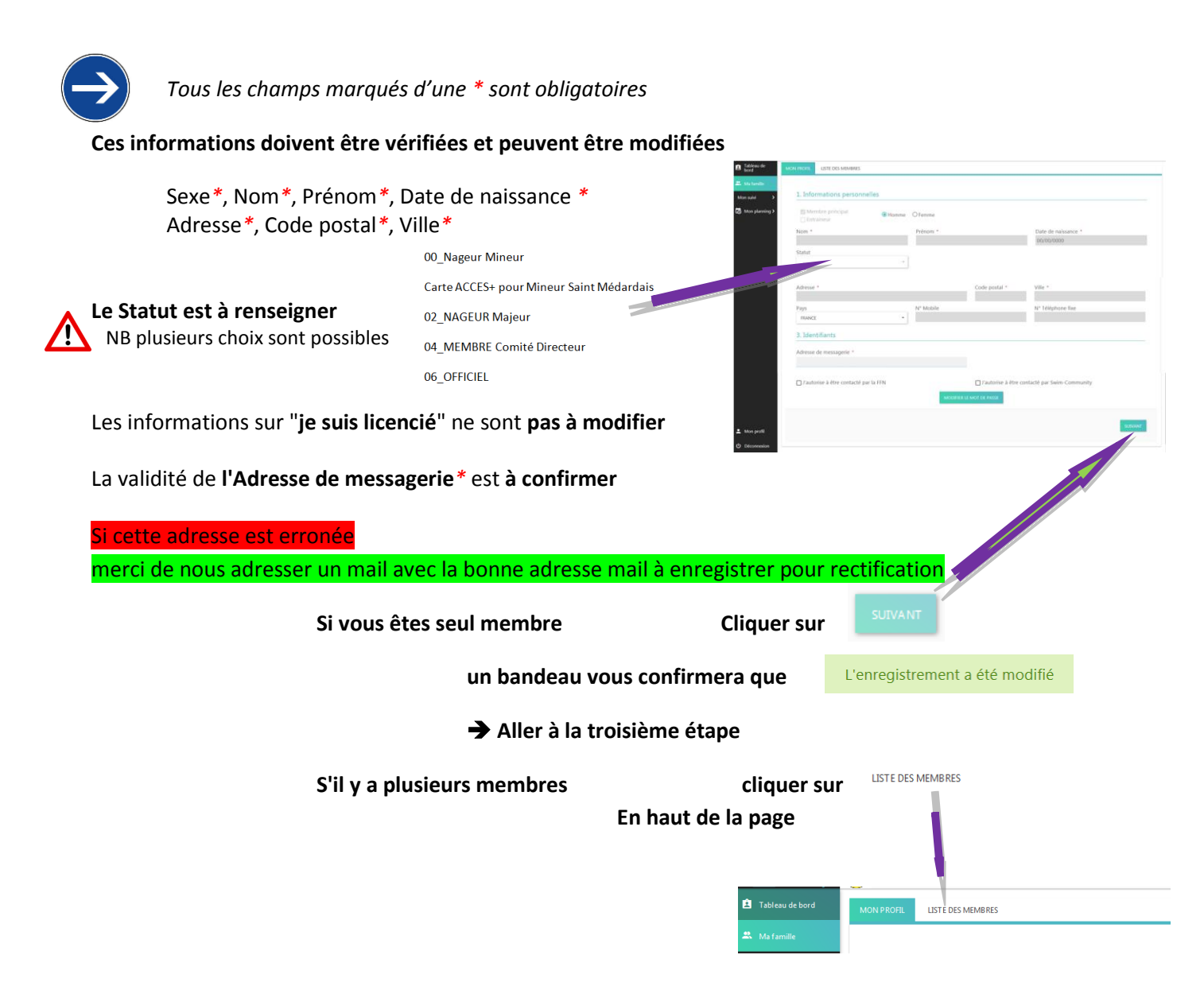

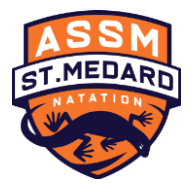

#### Deuxième étape : Vérification des informations des autres Membres

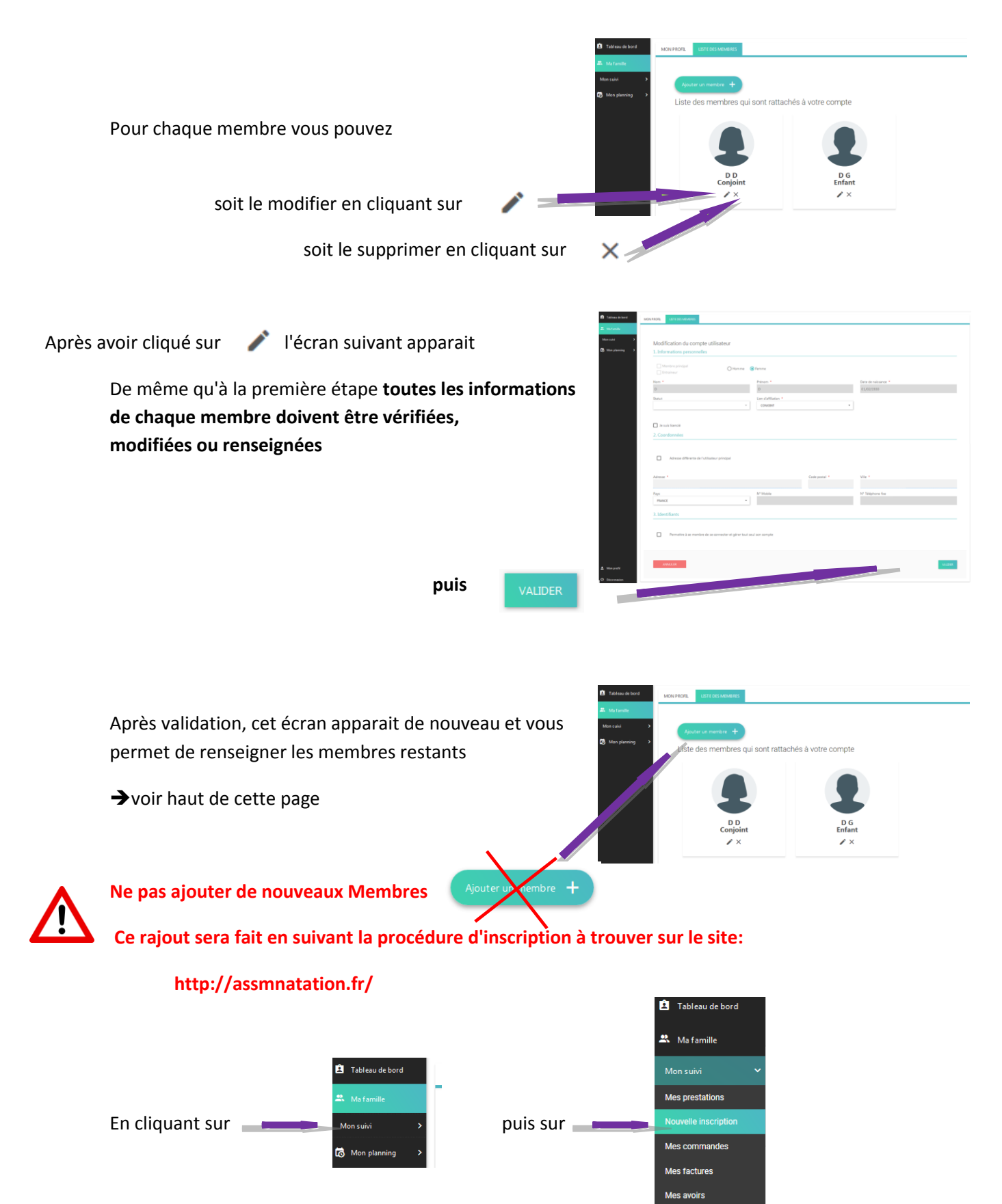

Mes documents

Vous passer à la Troisième étape

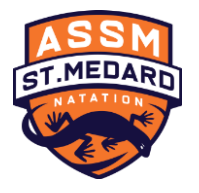

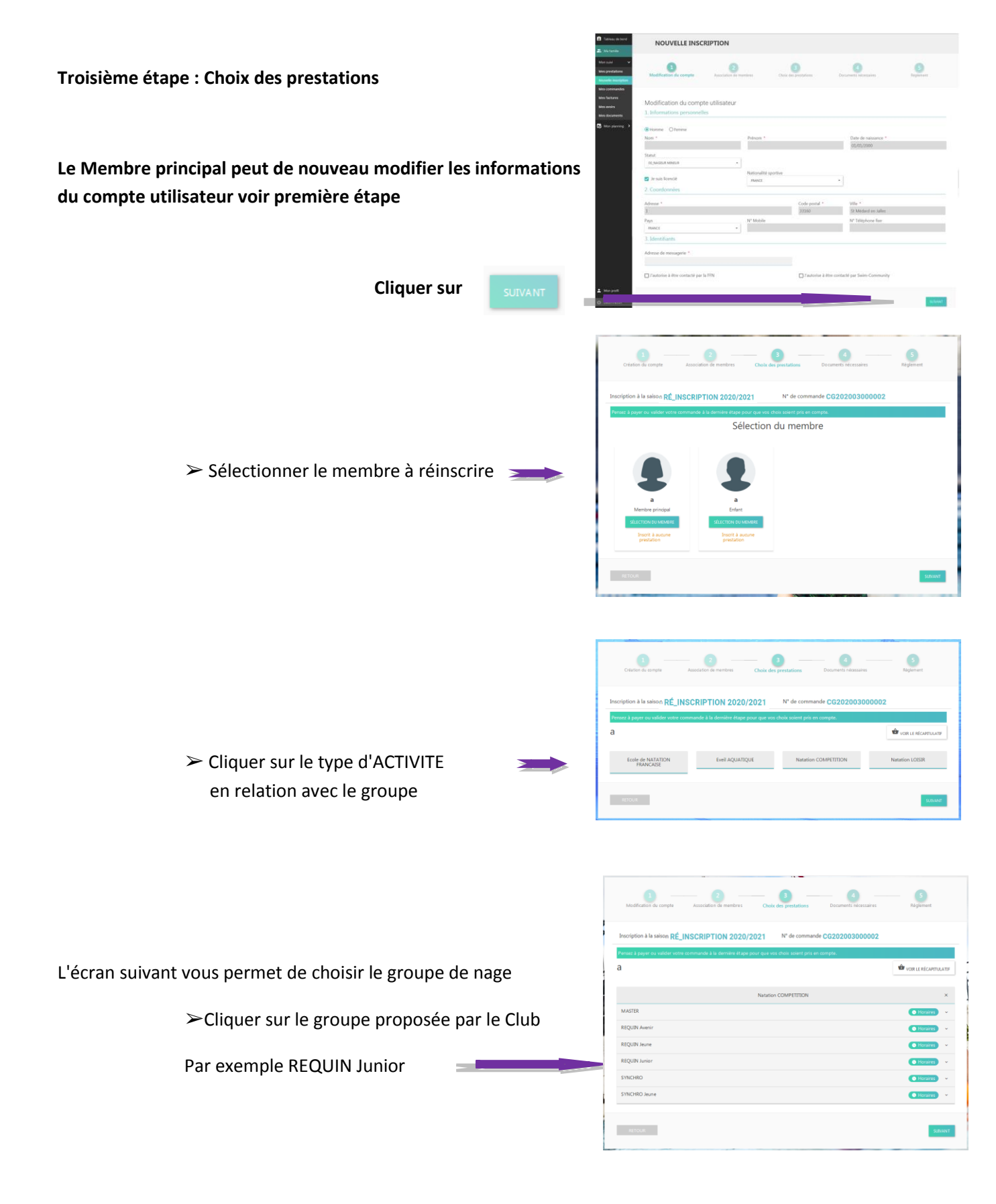

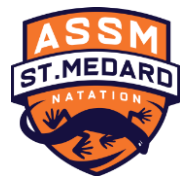

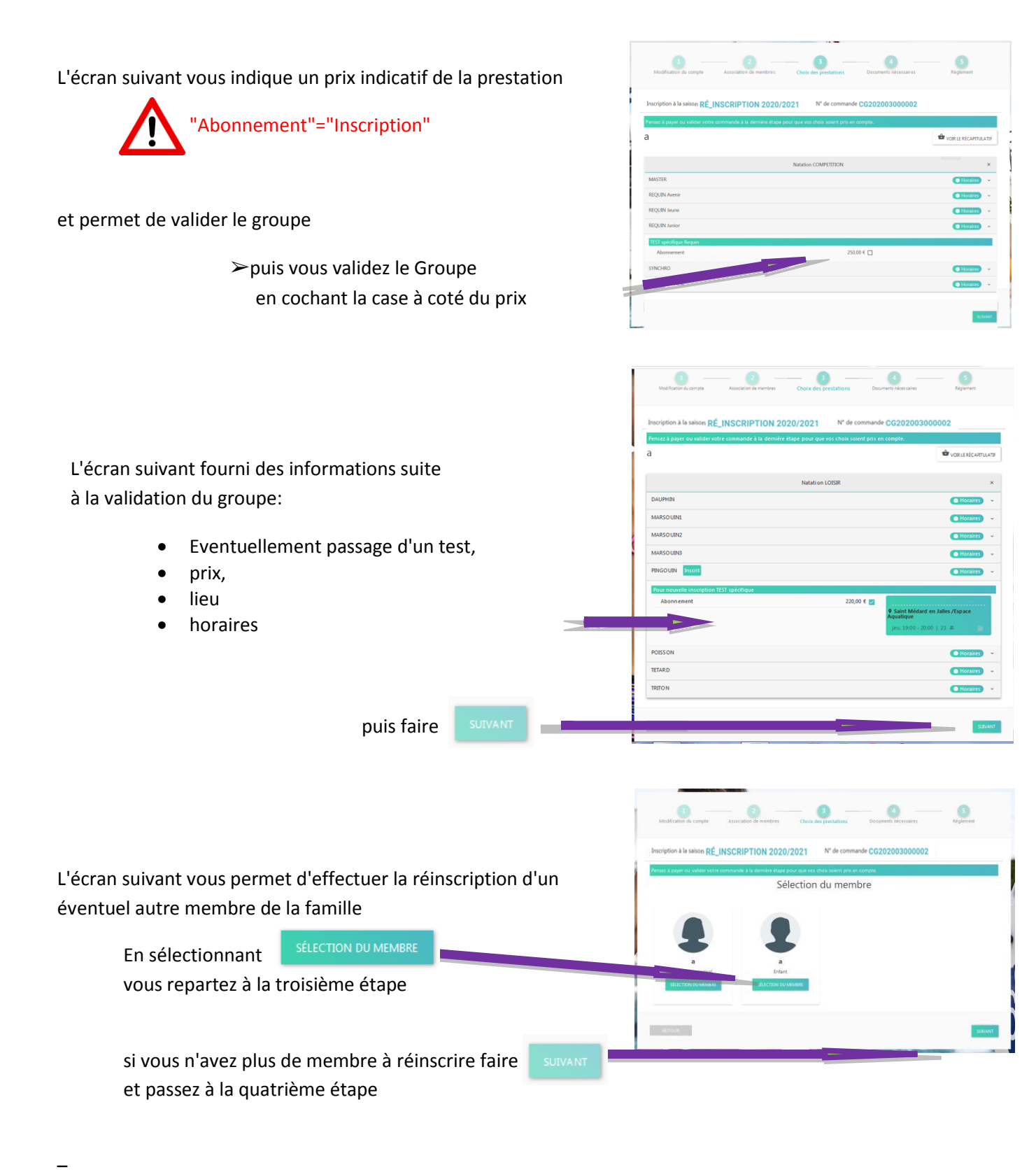

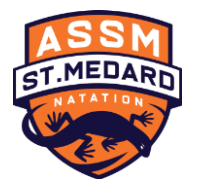

| Quatrième étape : DOCUMENTS:                                         | NOUVELLE INSCRIPTION                                                                                                    |                                                                   |
|----------------------------------------------------------------------|----------------------------------------------------------------------------------------------------|-------------------------------------------------------------------|
|                                                                      | Nodification du compte                                                                                                    | Dia de prestore                                                   |
| > Faire                                                              | Inscription & la sales RÉ_INSCRIPTION 2020/2021 In decimando C0202003000001 Instances demonstra deciman power the quote <b>definitions and decimando</b> quot shows deer "Nos Sources" or a theorem of them soles are taken and been and example. Documents indecessaires |                                                                   |
|                                                                      | DOS Quantineer et et<br>ante 2212.                                                                                                    | Bill Japaner un                                                   |
| Pour chaque membre inscrit                                           | DG 009,Questioncire de state 201 005,formúlais Lineae 013,Autorisatios,parental dv 014,Autorisatios,parental dv                                                                                                    | O23_indo-centran-<br>metrical at-<br>metrical at-<br>metrical at- |
| liste des documents                                                  |                                                                                                    |                                                                   |
| à consulter                                                          | 0 0 0                                                                                                    | 0 0 0                                                             |
| ou à fournir signés                                                  |                                                                                                    |                                                                   |
|                                                                      | Documents vierges téléchargeables                                                                                                    |                                                                   |
|                                                                      | 009_Questionnaire de santé 2019 (à compléter)                                                                                                    | TBLCHANDON                                                        |
|                                                                      | 005_Formulaire License FFN 2019 (& completer)                                                                                                    | TEECHANDER                                                        |
| liste des documents téléchargeables                                  | 007 Jinto-centificat-médicat-FFN 2015 (à line)                                                                                                    | TEROWARD                                                          |
|                                                                      | 011_Autonation_pour Majeur (k complèter)<br>013 Autorisation parentale du mineur (k comoliter)                                                                                                    | TELECHARDER<br>TELECHARDER                                        |
|                                                                      | D40,56NEVOLAT pour aide au Club (à complèter)                                                                                                    | TELOWAR                                                           |
|                                                                      | 0200_ACCES+ tamponnile (habitant Saint Mildard)                                                                                                    | TELCOURGER                                                        |
|                                                                      | articut                                                                                                    | base!                                                             |
| Après avoir téléchargé les documents nécessaires c <b>liquer sur</b> | SUIVANT                                                                                                    |                                                                   |

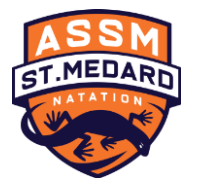

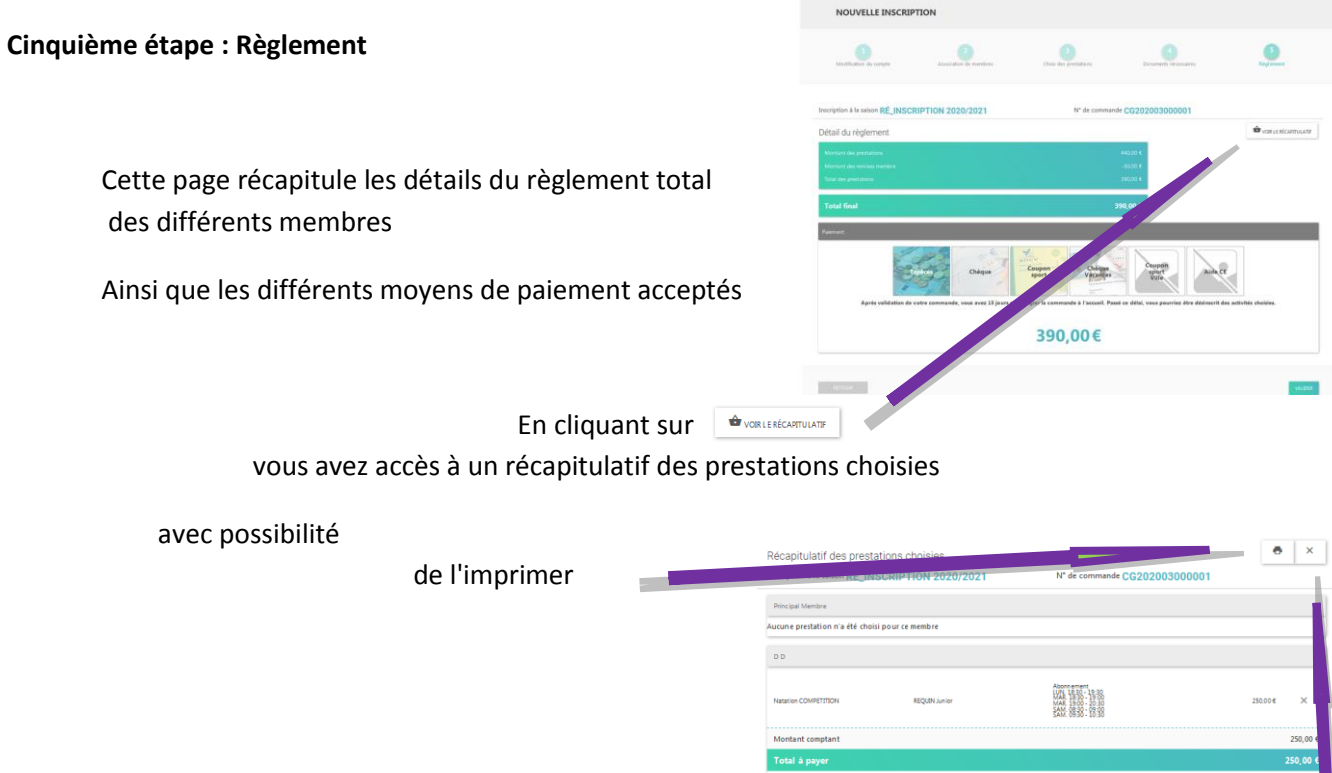

de supprimer un choix en cliquant sur X

#### Pour sortir de cet écran cliquer sur X

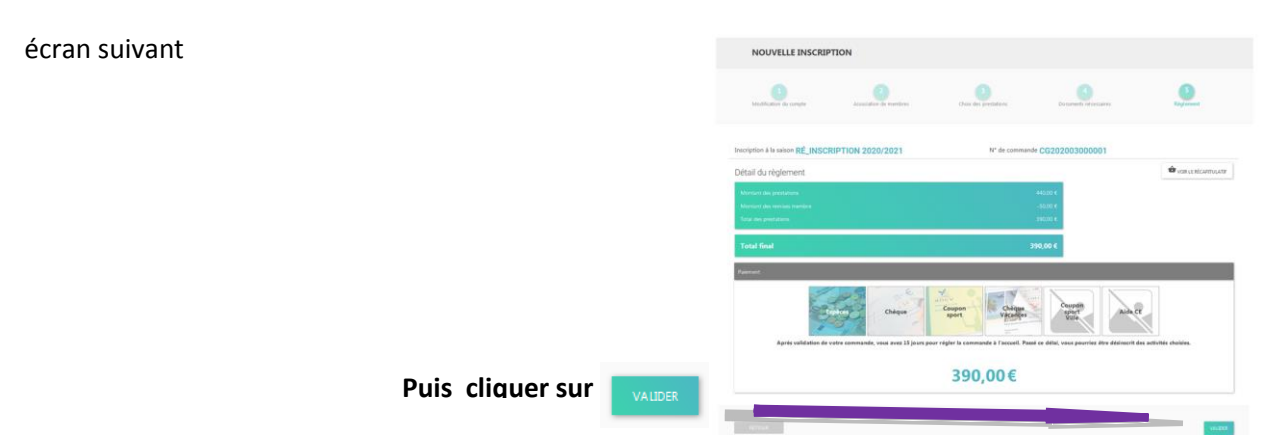

Félicitation ! 🙂

Votre commande a bien été prise en compte. Veuillez vous rapprocher de votre club pour régler votre commande. Si vous changez d'avis, vous pouvez à tout moment vous reconnecter et payer à l'aide d'un autre mode de règlement.

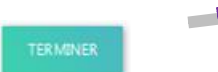

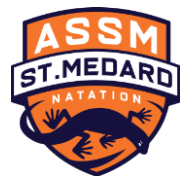

Après avoir cliqué sur TERMINER vous revenez à la première étape puis vous vous déconnecter